# Step One: Navigate to the Club's Booking Page

• When you visit your club's booking page (<u>Book your classes for Little Strikers</u> <u>Northumberland and The Scottish Borders</u>), you'll see a page similar to the one below.

| Little S<br>Little St | t <b>rikers</b><br>trikers |                       |                       |                    |               |                                  | Login              |
|-----------------------|----------------------------|-----------------------|-----------------------|--------------------|---------------|----------------------------------|--------------------|
| Little Strikers i     | is a multi-venue edu       | ication program throu | gh football for kids. |                    |               | VISA 🕡 🦛                         | Checkout           |
| <b>Filter</b> Se      | elect Date                 | Select Time           | Venue (All)           | Activity (All)     | ~ Age Group   | Day (All)                        | Spaces Available O |
| O Lowick              | Village Hall, TD15         | 2UE                   |                       |                    |               |                                  |                    |
| ACTIVITY NAME         |                            |                       | ті                    | ME                 | AGE GROUP     | VENUE                            | AVAILABILITY       |
| Thursdo               | ay Stage 1<br>d-Hoc        |                       | 09                    | :30 AM - 10:30 AM  | 18 Mo 2.5 Yr. | © Lowick Village Hall, TD15 2UE  | Info & Booking     |
| Thursdo               | ay Stage 2<br>d-Hoc        |                       | 1                     | 0:30 AM - 11:30 AM | 2.5 Yr 4 Yr.  | © Lowick Village Hall, TD15 2UE  | (i) Info & Booking |
| © Eyemo               | outh Parish Churcl         | n Hall, TD14 5JD      |                       |                    |               |                                  |                    |
| ACTIVITY NA           | ME                         |                       | TIN                   | ΛE                 | AGE GROUP     | VENUE                            | AVAILABILITY       |
| Thursdo               | ay Stage 3<br>d-Hoc        |                       | 04                    | :00 PM - 05:00 PM  | 4 Yr 6 Yr.    | © Eyemouth Parish Church Hall, . | (i) Info & Booking |
| Wednes                | sday Stage 1<br>d-Hoc      |                       | 09                    | :30 AM - 10:30 AM  | 18 Mo 2.5 Yr. | © Eyemouth Parish Church Hall, . | (i) Info & Booking |
| Wednes                | sday Stage 2<br>d-Hoc      |                       | 1                     | 0:30 AM - 11:30 AM | 2.5 Yr 4 Yr.  | © Eyemouth Parish Church Hall, . | (i) Info & Booking |

• **Tip**: You can filter the page by **date**, **time**, **venue**, **activity**, and **age group** to find the class that fits your preferences.

### Step Two: Select "Info & Booking" for Your Chosen Class

- Find the class you would like to join.
- Next to it, click on "Info & Booking" to get more details and start the booking process.

| Little Strikers is a multi-venue education program through football for kids.                                                                |                                                            |                                                                                                    |                                                                         |                                                                                                    |   | VISA 🕕 🖦 🚥               |     |
|----------------------------------------------------------------------------------------------------|------------------------------------------------------------|----------------------------------------------------------------------------------------------------|-------------------------------------------------------------------------|----------------------------------------------------------------------------------------------------|---|--------------------------|-----|
| Thursday Stage 1 Details O Location D Little Strikers early years footbal physical development. At Little- as agility, balance, co-ordinatio | Details &<br>I offers a saf<br>Strikers eve<br>n, number & | © 09:30 AM<br>Attendee Instructions<br>e and nurturing environment w<br>ry child matters. Our sessions of<br>shape recognition, social skill: | - 10:30 AM ()<br>which encourage<br>are designed to a<br>s and much mor | Lowick Village Hall (TD15 2UE)<br>es all aspects of mental and<br>develop essential skills such<br>re in a fun safe environment. |   |                          | 8   |
| hoose dates to book:<br>Sun Mon Tue Wed Thu Fri                                                                                              | i Sat                                                      |                                                                                                    |                                                                         |                                                                                                    |   |                          |     |
| 2nd May, Fri<br>Available                                                                                                    | +                                                          | 8th May, Thu<br>Available                                                                                                    | +                                                                       | 15th May, Thu<br>Available                                                                                                    | + | 22nd May, Thu<br>Availab | +   |
| 5th Jun, Thu                                                                                                    | +                                                          | 12th Jun, Thu                                                                                                    | +                                                                       | 19th Jun, Thu                                                                                                    | + | 26th Jun, Thu            | +   |
| Available                                                                                                    |                                                            | Available                                                                                                    |                                                                         | Available                                                                                                    |   | Availab                  | ble |
| 3rd Jul, Thu                                                                                                    | +                                                          | 10th Jul, Thu                                                                                                    | +                                                                       | 17th Jul, Thu                                                                                                    | + |                          |     |
| Available                                                                                                    |                                                            | Available                                                                                                    |                                                                         | Available                                                                                                    |   |                          |     |
| Grand Total                                                                                                    |                                                            |                                                                                                    | Proceed to Bookin                                                       | g                                                                                                    |   |                          |     |

# Step Three: Enter Your Email to Create Your Customer Portal Account

• After selecting the class, you'll be prompted to enter your email address.

| 🖉 Verify email                                                                                                    | × |
|----------------------------------------------------------------------------------------------------|---|
| Email Address *                                                                                                    |   |
| Enter Your Email Address                                                                                                    |   |
| Continue                                                                                                    |   |
|                                                                                                    |   |
| If you're an existing bookiphy user, log in to complete your booking quickly using the saved details in your account.                                                                                                 |   |
| New to bookiphy?                                                                                                    |   |
| Please enter your email ID and click continue. You'll get an OTP to authenticate your email ID. Once authenticated, your new account wil<br>be created. Email   Account creation   Student registration   Book & Pay. | 1 |

- This will allow you to create a **customer portal account**.
- Once you've entered your email, you'll receive a **secure OTP (One-Time Password)** in your inbox.
- Enter the OTP on the page to verify your account.
- After verifying, you'll need to fill out a few questions and create a **password** for your customer portal account.

#### Step Four: Complete Your Registration and Log Into Your Customer Portal

- Once you've entered the required information, you'll be logged into your **customer portal**!
- Select the class you want to book and proceed.
- Since you're a new customer, you'll need to fill out the **Little Striker's Registration Form** before you can complete your booking.

#### **Step Five: Complete Your Booking**

- After filling out the registration form, allow the page to refresh.
- Add your selected class to your cart.
- In the top right corner, click on the cart icon to view your booking.
- Finally, **make the payment** to confirm your booking!

## You're All Set!

• Now that you've registered, you can easily log into your **customer portal** anytime to book future classes: <u>Bookiphy Student Login - Access Your Student Account</u>